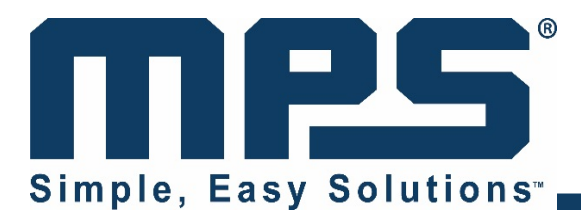

# User Guide for the HR1200 I<sup>2</sup>C Kit and GUI

# **Application Note**

# Prepared by **Danica Jiang**

August 2017

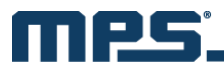

#### ABSTRACT

This user guide contains guidelines to configure the electrical parameters and program the HR1200. This guide also provides step-by-step instructions on how to use the GUI and  $I^2C$  Kit.

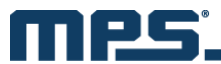

#### QUICK START GUIDE

#### Preconditions

- 1) Ensure that the PCB layout of the IC meets our requirements detailed in the AN102 application note, "HR1200 High Performance PFC+LLC Controller".
- 2) Connect the pins of the Kit correctly to the corresponding pins of the IC in the EVB.

#### **Operation Sequence**

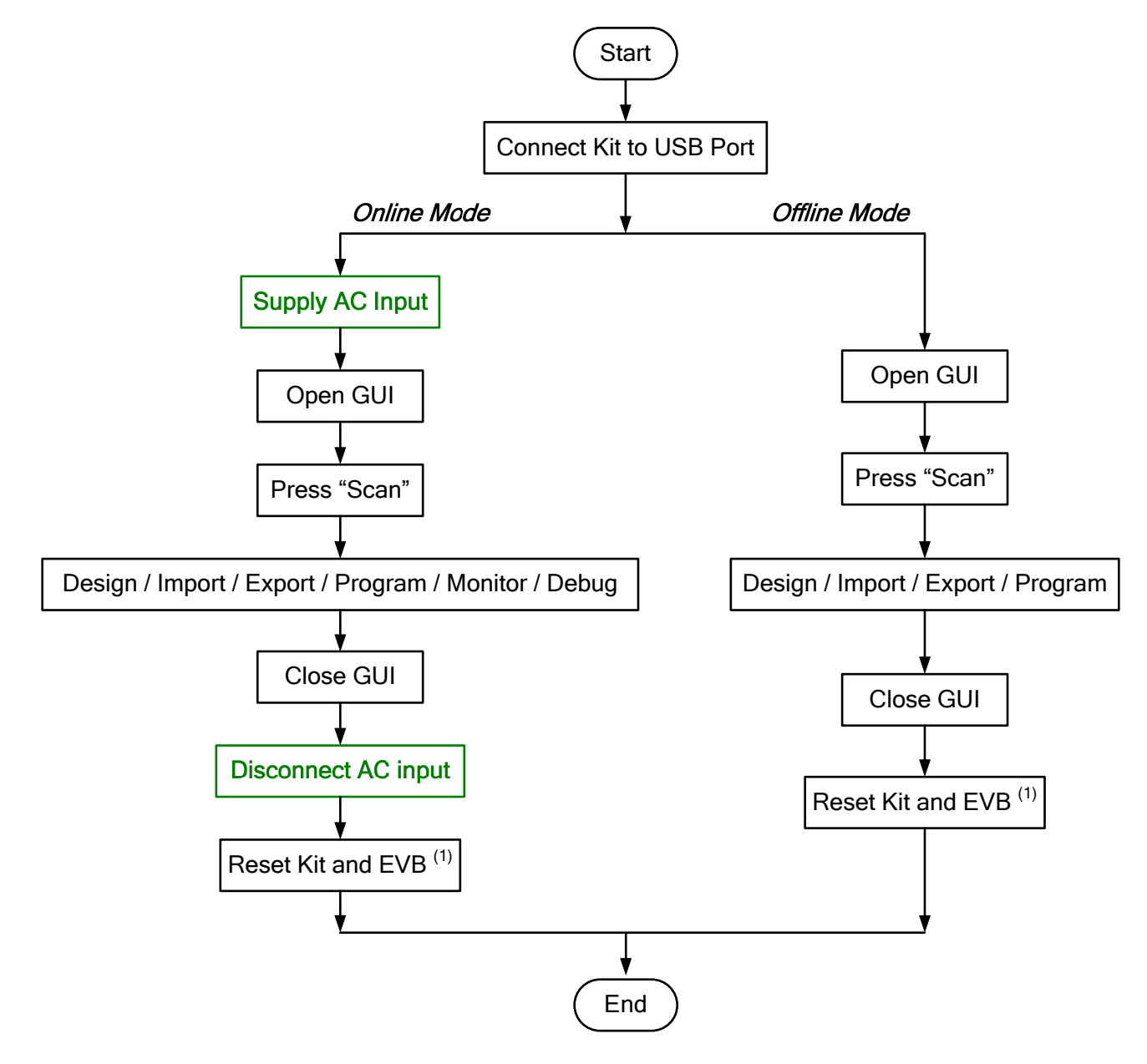

NOTE:

- 1) Reset Kit: Ensure that VCC of the Kit is fully discharged below 2V. The discharge time may vary with different application designs. Reset EVB: Offline mode: Ensure that VCC of the EVB is fully discharged.
  - Online mode: Ensure that VCC of the EVB is fully discharged and the bus bulk capacitor is discharged below 10V.

# MPS.

## TABLE OF CONTENTS

| Introduction                                             | 5                                                                                                    |
|----------------------------------------------------------|----------------------------------------------------------------------------------------------------|
| I <sup>2</sup> C Function of the HR1200                  | 5                                                                                                    |
| I <sup>2</sup> C Kit                                     | 5                                                                                                    |
| USB Isolator                                             | 6                                                                                                    |
| I <sup>2</sup> C Interface and Protocols                 | 6                                                                                                    |
| Step-by-Step Guide for Offline Programming               | 7                                                                                                    |
| Step-by-Step Guide for Online Programming and Monitoring | 15                                                                                                    |
| Appendix A: USB Driver Installation                      | 18                                                                                                    |
| Appendix B: Register Address                             | 21                                                                                                    |
| Appendix C: Common Faults and Troubleshooting            | 23                                                                                                    |
|                                                          | Introduction<br>I <sup>2</sup> C Function of the HR1200<br>I <sup>2</sup> C Kit<br>USB Isolator<br>I <sup>2</sup> C Interface and Protocols<br>Step-by-Step Guide for Offline Programming<br>Step-by-Step Guide for Online Programming and Monitoring<br>Appendix A: USB Driver Installation<br>Appendix B: Register Address<br>Appendix C: Common Faults and Troubleshooting |

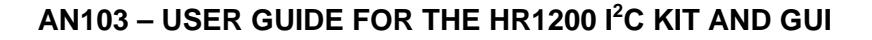

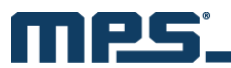

#### 1. INTRODUCTION

The HR1200 integrates a digital PFC controller and an analog LLC controller into a single chip. Under different input and output conditions, the digital PFC enables customers to optimize PFC performance through programming.

There are 1k bytes of EEPROM available. All design parameters can be written into the chip through the  $I^2C$  interface and GUI.

#### 2. I<sup>2</sup>C FUNCTION OF THE HR1200

The I<sup>2</sup>C function is workable under two conditions:

- 1) The IC is in normal operation and no protection has been triggered, particularly under-voltage lockout (UVLO) and X-cap discharge, which can affect the programming.
- 2) The IC enters a dedicated test mode when given a pre-determined pulse group on BURST.

Figure 1 shows the HR1200 pins. Pins required for the I<sup>2</sup>C function are indicated in the red dotted boxes. For programming, RES and CSP should be connected to GNDD through a 20k $\Omega$  resistor. V3.3 should be connected to GNDS through a 4.7 ~ 10 $\mu$ F decoupling ceramic capacitor. GNDS should be connected with GNDD. For BURST, considering the pull-down resistor in the Kit, the HR1200 BURST capacitor should be selected carefully to guarantee a full discharge within 100 $\mu$ s.

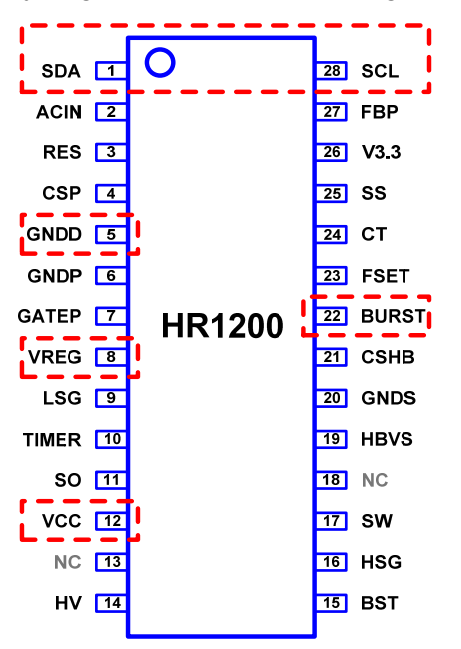

Figure 1: Pins of the HR1200

## 3. I<sup>2</sup>C KIT

The Kit has six output signals (see Figure 2). GND is the ground reference. SCL and SDA are standard I<sup>2</sup>C communication pins. VCC and VREG are power supply pins. BURST is the mode control pin. Kit pins should be connected to the IC pins in the EVB accordingly.

The computer's USB port can provide the Kit with 5V DC voltage. Once the Kit connects successfully with both the USB port and EVB, it can operate in two different modes by detecting the VCC voltage.

- **Online Mode:** If the Kit detects that VCC is higher than 8V when it is hooked up, it will provide power to VCC only.
- **Offline Mode:** If the Kit detects that VCC is lower than 8V when it is hooked up, it will provide power to VCC, VREG, and send a pre-determined signal to BURST.

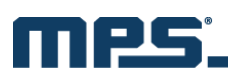

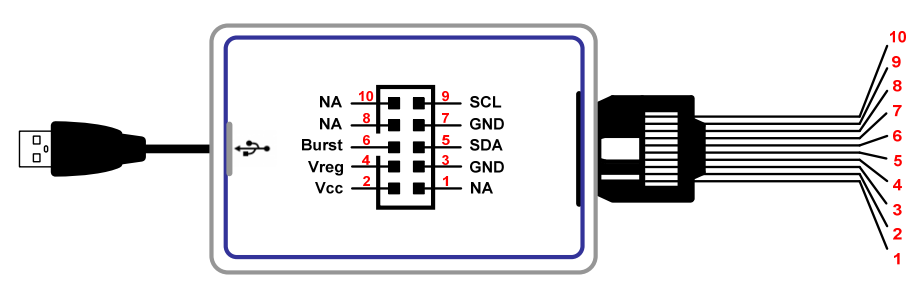

Figure 2: Pins of I<sup>2</sup>C Kit

When starting up for the first time, it is recommended to program the Kit in offline mode. If the chip is pre-programmed, this step can be skipped. When programming is finished, remember to close the GUI and exit the program. To reset the Kit and EVB, disconnect the Kit from the USB port to fully discharge VCC.

To monitor the input and output of the PFC stage or achieve real-time programming, it is recommended to run in online mode. For standby power, no load or light load evaluations, it is not recommended to keep the Kit connected to the board, as the current consumption of the IC will be influenced.

#### 4. USB ISOLATOR

Since the HR1200 is a primary-side controller, its reference ground is coupled to the AC line (point A). Through the Kit, point A is connected to the USB reference ground of the computer (point B, the negative side of 5V DC voltage). If the USB reference ground connects with earth ground, there is a short-circuit path from the line or neutral to earth ground, as shown in Figure 3 with the red dotted line. Components along the path such as the rectifier bridge and the USB port are at risk of being damaged. To avoid this, a USB isolator is needed between the I<sup>2</sup>C Kit and computer USB port.

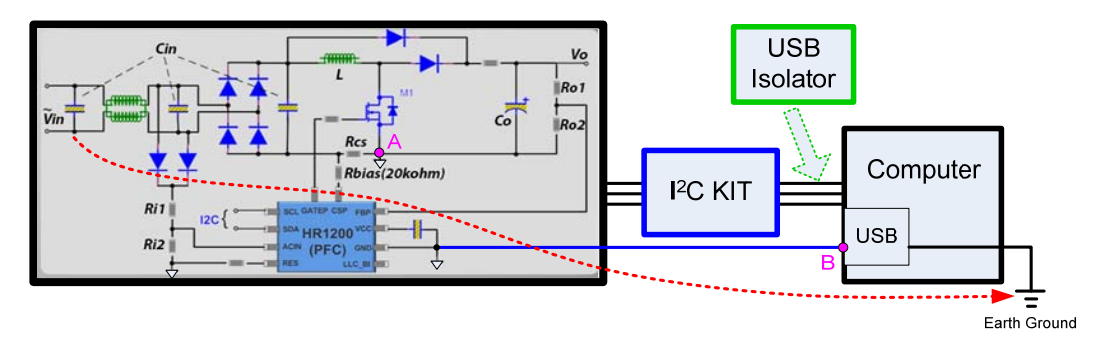

Figure 3: Short-Circuit Risk

## 5. I<sup>2</sup>C INTERFACE AND PROTOCOLS

Aside from the reference ground, the standard  $I^2C/PMB$ us interface consists of SCL and SDA lines. For multiple  $I^2C$  devices, both masters and slaves can be connected to the  $I^2C$  bus (see Figure 4).

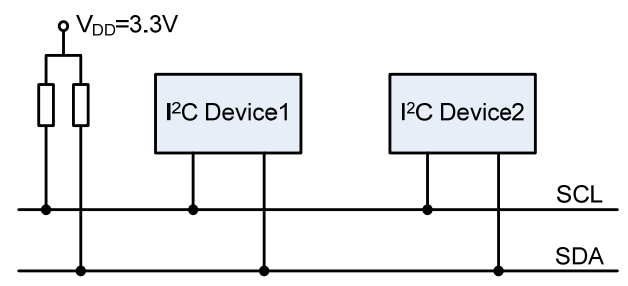

Figure 4: Standard I<sup>2</sup>C Bus Connection

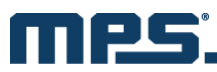

Figure 5 shows various I<sup>2</sup>C/PMBus protocols supported by the HR1200 under different conditions. The relevant USB driver should be installed in advance. Refer to Appendix A for installation instructions.

| Send command: | s | Slave address | Wr   | Α  | Command code | Α      | Ρ      | ]             |   |    |      |           |       |    |     |                |    |     |
|---------------|---|---------------|------|----|--------------|--------|--------|---------------|---|----|------|-----------|-------|----|-----|----------------|----|-----|
| Byte write:   | S | Slave address | VVr  | А  | Command code | Α      |        | Data byte     | А | Ρ  |      |           |       |    |     |                |    |     |
| Word write:   | s | Slave address | Wr   | A  | Command code | Α      |        | Data byte low | А | [  | Data | byte high | A P   | ]  |     |                |    |     |
| Byte read:    | s | Slave address | Wr   | A  | Command code | Α      | s      | Slave address |   | Rd | А    | Data b    | yte   | NA | , P | ]              |    |     |
| Word read:    | s | Slave address | VVr  | A  | Command code | А      | s      | Slave address |   | Rd | А    | Data byt  | e low | А  |     | Data byte high | NA | V P |
|               |   | S             | star | t  | Mi           | aste   | to s   | lave          |   |    |      |           |       |    |     |                |    |     |
|               |   | P             | stop | )  |              | ave    | to m   | aster         |   |    |      |           |       |    |     |                |    |     |
|               |   | А             | AC   | <  | Wr wi        | rite ( | bit va | alue=0)       |   |    |      |           |       |    |     |                |    |     |
|               |   | NA            | NAC  | СК | Rd re        | ad (   | oit va | alue=1)       |   |    |      |           |       |    |     |                |    |     |
|               |   |               |      |    |              |        |        |               |   |    |      |           |       |    |     |                |    |     |

Figure 5: HR1200 I<sup>2</sup>C Protocols

#### 6. STEP-BY-STEP GUIDE FOR OFFLINE PROGRAMMING

Step 1: Connect the Kit to the computer USB port.

Step 2: Connect the Kit with the EVB after the Kit is recognized by the computer (see Figure 6).

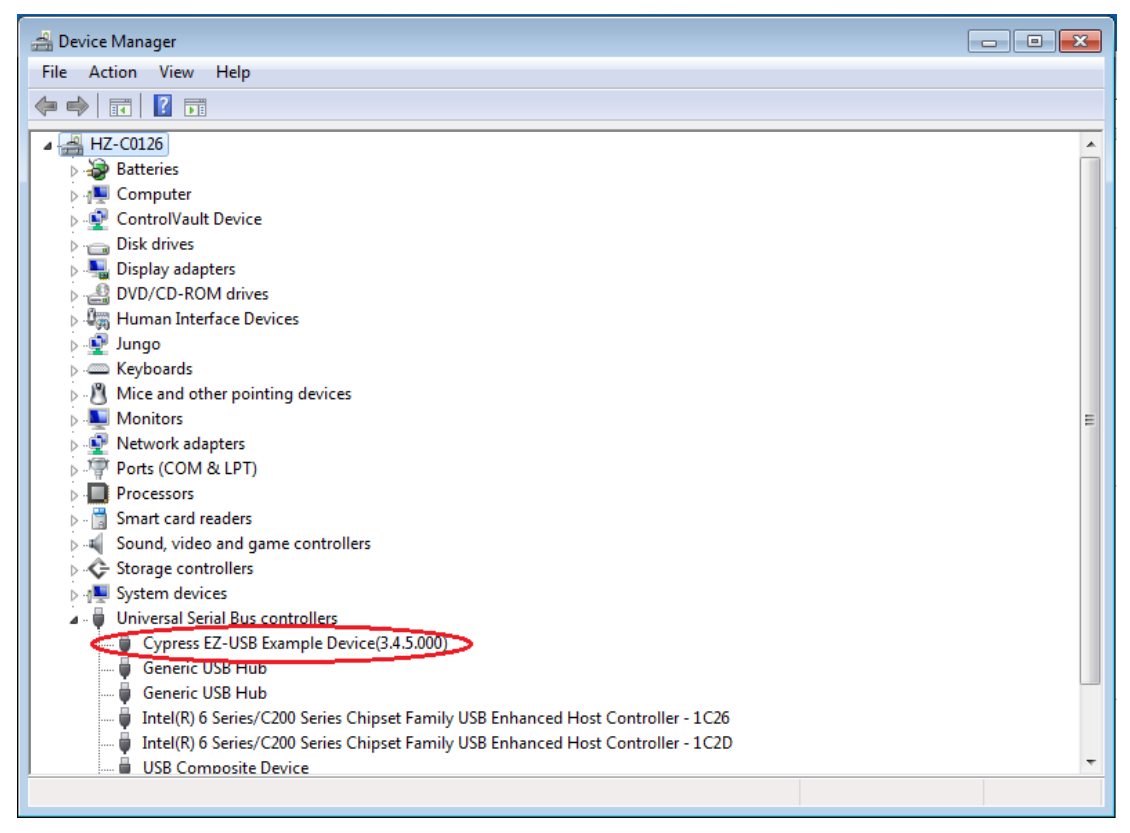

Figure 6: Kit Recognized by Computer

**Step 3:** Load the GUI folder and double click "HR1200" to start up the GUI (see Figure 7). Then the interface shown in Figure 8 appears.

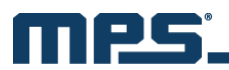

| organize • 🔟 Open      | Share with  Burn New folder        |                 |                    |          | 9== | e |
|------------------------|------------------------------------|-----------------|--------------------|----------|-----|---|
| 🔆 Favorites            | Name                               | Date modified   | Туре               | Size     |     |   |
| 📃 Desktop              | Resources                          | 2017/6/9 9:27   | File folder        |          |     |   |
| \rm Downloads          | S DynamicDataDisplay.dll           | 2017/5/17 14:17 | Application extens | 308 KB   |     |   |
| 🔚 Recent Places        | HR1200                             | 2017/6/8 14:49  | Application        | 6,661 KB |     |   |
| Newest_UPDATE 201      | Microsoft.Office.Interop.Excel.dll | 2017/5/17 14:17 | Application extens | 1,075 KB |     |   |
|                        | Microsoft.Vbe.Interop.dll          | 2017/5/17 14:17 | Application extens | 63 KB    |     |   |
| Jibraries              | MP2951.dll                         | 2017/5/17 14:17 | Application extens | 667 KB   |     |   |
| Documents              | pp2953conf.bin                     | 2017/5/17 14:17 | BIN File           | 22 KB    |     |   |
| J Music                | MPSI2C.dll                         | 2017/5/17 14:17 | Application extens | 47 KB    |     |   |
| E Pictures             | S msvcp100.dll                     | 2017/5/17 14:17 | Application extens | 412 KB   |     |   |
| Videos                 | svcr100.dll                        | 2017/5/17 14:17 | Application extens | 756 KB   |     |   |
|                        | WPFToolkit.dll                     | 2017/5/17 14:17 | Application extens | 457 KB   |     |   |
| 🖳 Computer             | SedGraph.dll                       | 2017/5/17 14:17 | Application extens | 304 KB   |     |   |
| 🏭 Local Disk (C:)      |                                    |                 |                    |          |     |   |
| 👝 Local Disk (D:)      |                                    |                 |                    |          |     |   |
| 🖵 mpsdblib (\\10.10.8( |                                    |                 |                    |          |     |   |
|                        |                                    |                 |                    |          |     |   |
| 📮 Network              |                                    |                 |                    |          |     |   |
|                        |                                    |                 |                    |          |     |   |
|                        |                                    |                 |                    |          |     |   |
|                        |                                    |                 |                    |          |     |   |

Figure 7: GUI Start-Up

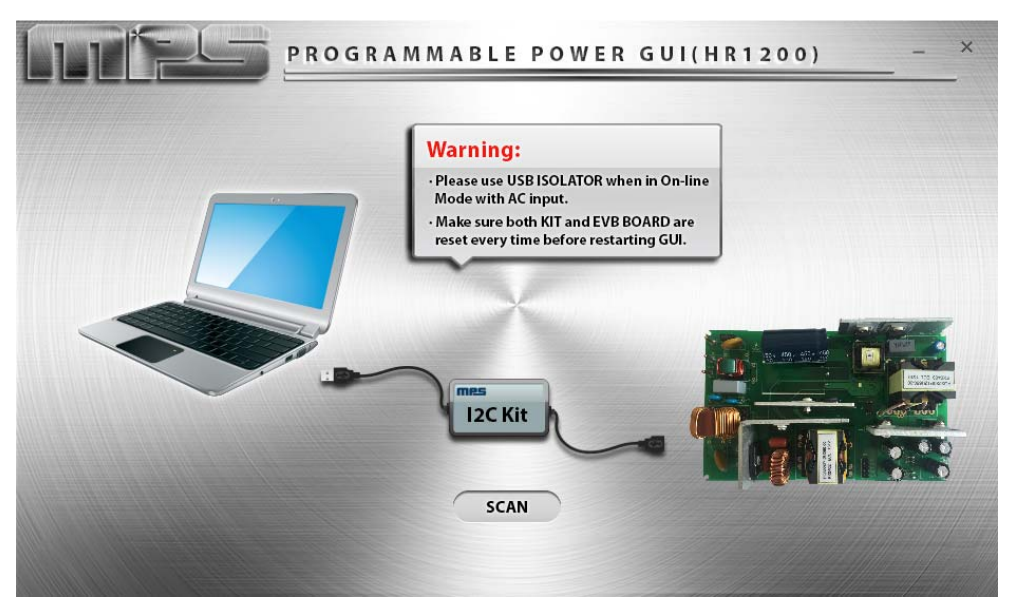

Figure 8: GUI Start-Up Interface

Step 4: Press "SCAN". The Kit performs the following actions automatically.

#### A. Connection Check

- If there is something wrong with the connection between the Kit and USB port, the prompt box shows: "Please connect I2C Kit to USB port correctly."
- If there is something wrong with the connection between the Kit and EVB, the prompt box shows: "Please check whether Kit connects to EVB correctly."
- If the Kit connects successfully with both the USB port and EVB, then the Kit proceeds to Mode Recognition.

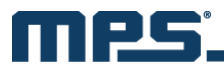

**B. Mode Recognition:** In this case, VCC is below 8V, and the IC enters offline mode (see Figure 9). Fixed VCC, VREG, and pre-determined BURST values are sent to the EVB.

## Warning:

- DO NOT CONNECT THE AC INPUT in offline mode.
- **RESET THE KIT AND EVB** every time before restarting the GUI. Detach the Kit from USB port and make sure VCC of both the Kit and EVB is fully discharged before making the connection again.

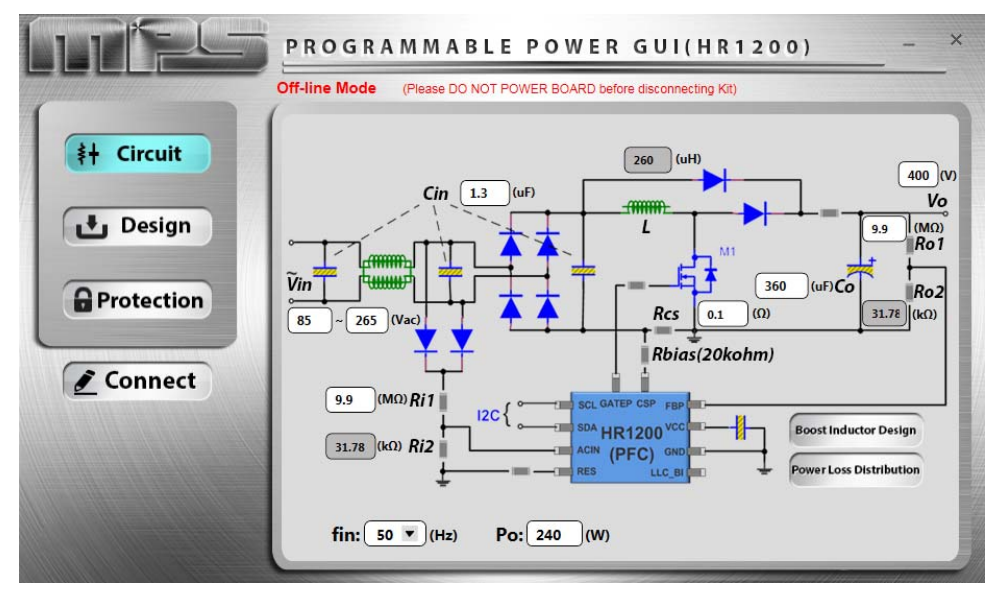

Figure 9: Main Interface in Offline Mode

**Step 5:** Configure the parameters of the digital PFC part of the HR1200 by selecting various menu items on the GUI interface (see the below list). Personal design parameters can also be imported.

#### A. Circuit Panel

This panel configures EVB inputs, outputs, and several key design parameters (see Figure 9).

Table 1 explains the circuit panel parameters. Po, Rcs, and Co must be consistent with the actual circuit. They also affect the bode plots of the power stage in "Loop Design" panel.

| Item     | Unit            | Description                              | Range                    |
|----------|-----------------|------------------------------------------|--------------------------|
| Vin_min  | $V_{AC}$        | Minimum input voltage                    | 0 ~ 305                  |
| Vin_max  | V <sub>AC</sub> | Maximum input voltage                    | 0 ~ 305                  |
| fin      | Hz              | Input voltage frequency                  | 50/60                    |
| Cin      | μF              | Total input capacitance                  |                          |
| Ri1, Ri2 |                 | Divider resistor to sense input voltage  | Ratio is fixed at 0.0032 |
| L        | μH              | PFC inductor                             |                          |
| Vo       | V               | Output voltage                           | 0 ~ 500                  |
| Po       | W               | Rated output power                       |                          |
| Со       | μF              | Output capacitance                       |                          |
| Ro1, Ro2 |                 | Divider resistor to sense output voltage | Ratio is fixed at 0.0032 |
| Rcs      | Ω               | Current sense resistor                   |                          |

| Table | 1:  | Circuit | Panel  | Parameters   |
|-------|-----|---------|--------|--------------|
| IUNIO | ••• | Onoun   | i anoi | i ananiotore |

Po and Rcs determine  $V_{COMP\_MAX}$ . Since  $V_{COMP\_MAX}$  is also limited internally by the chip, the larger Po is, the smaller Rcs should be. See Equation (1):

$$V_{COMP\_MAX}(digital) = 1.6 \times 0.5 \times Po \times Rcs \times 0.0032 \times \left(\frac{2^{ADC \ bit \ number} - 1}{V_{ADC\_ref}}\right)^2 \times 256$$
(1)

#### B. Design Panel, Basic

**TP** 

This panel controls the working state of the PFC and LLC separately and configures some basic parameters (see Figure 10). Table 2 explains the parameters of this panel. The difference between *LLC Enable Voltage* and *LLC Disable Voltage* affects the hold-up time of the converter. The input voltage is divided into four ranges by *vin level 1*, *vin level high/low*, and *vin level 2*.

|            | PROGRAMMABLE POWER GUI(HR1200) - ×                                                             |
|------------|------------------------------------------------------------------------------------------------|
|            | Off-line Mode (Please DO NOT POWER BOARD before disconnecting Kit) Basic PWM VOUT PF COMP Loop |
| ‡† Circuit | PFC ON LLC ON BurstSync OFF                                                                    |
| 🛃 Design   | LLC Enable Voltage: 370 V Boot Time at High Line: 20 ms                                        |
| Protection | LLC Disable Voltage: 330 V Boot Time at Low Line: 80 ms                                        |
| 2 Connect  | Input Voltage Level (VDC): hysteresis: 10 V                                                    |
|            | ← low line high line →                                                                         |
|            | 0 VIN-R1 VIN-R2 VIN-R3 VIN-R4 500                                                              |
|            | vin level 2: vin level high/low: vin level 1:<br>140 V 220 V 300 V                             |

| Figure 10: Basic Design Pane | Figure | 10: | Basic | Design | Panel |
|------------------------------|--------|-----|-------|--------|-------|
|------------------------------|--------|-----|-------|--------|-------|

| Table 2: Basic | Design | Panel | Parameters |
|----------------|--------|-------|------------|
|----------------|--------|-------|------------|

| ltem                   | Unit | Description                                                                             | Range                           |
|------------------------|------|-----------------------------------------------------------------------------------------|---------------------------------|
| PFC                    |      | Power on the system                                                                     | ON/OFF                          |
| LLC                    |      | Enable or disable the LLC part                                                          | ON/OFF                          |
| Burst Sync             |      | PFC and LLC with same burst frequency                                                   | ON/OFF                          |
| LLC Enable Voltage     | V    | Threshold to turn on LLC.<br>LLC is turned on if the PFC output voltage is larger.      | 0 ~ 430                         |
| LLC Disable Voltage    | V    | Threshold to turn off LLC.<br>LLC is turned off if the PFC output voltage is less.      | Less than LLC<br>Enable Voltage |
| hysteresis             | V    | Input voltage level hysteresis                                                          | 0 ~ 30                          |
| vin level 2            | V    | VIN-R2: vin level 2 + hys < Vin < vin level high/low<br>VIN-R1: Vin < vin level 2       | 0 ~ 430                         |
| vin level high/low     | V    | High line: Vin > vin level high/low + hys<br>Low line: Vin < vin level high/low         | 0 ~ 430                         |
| vin level 1            | V    | VIN-R4: Vin > vin level 1 + hys<br>VIN-R3: vin level high/low + hys < Vin < vin level 1 | 0 ~ 430                         |
| Boot Time at High Line | ms   | Soft-start time of the PFC at high-line voltage                                         |                                 |
| Boot Time at Low Line  | ms   | Soft-start time of the PFC at low-line voltage                                          |                                 |

AN103 Rev. 1.0 8/4/2017 MonolithicPower.com

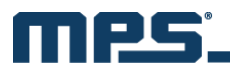

#### C. Design Panel, PWM

This panel configures parameters related to the PWM switching of the PFC (see Figure 11). Specific parameter descriptions are shown in Table 3.

|                   | PROGRAMMABL                    | EPOWER           | GOT(HK                 | 1200)      |          |
|-------------------|--------------------------------|------------------|------------------------|------------|----------|
|                   | Off-line Mode (Please DO NOT P | POWER BOARD befo | ore disconnecting Kit) |            |          |
|                   | Basic PWM VOU                  | PF COMP          | Loop                   |            |          |
| <b>∮+</b> Circuit |                                |                  |                        |            |          |
|                   | Switching Frequency            | VIN-R1           | VIN-R2                 | VIN-R3     | VIN-R4   |
| 🛃 Design          | Maximum Frequency(kHz)         | : 100            | 100                    | 100        | 100      |
|                   |                                |                  |                        |            |          |
| A Protection      | Minimum Frequency(kHz):        | 40               | 40                     | 40         | 40       |
|                   |                                |                  |                        |            | -        |
|                   | Min. Turn-on Time:             | 0.6 US           | Min. Turn-o            | f Time:    | 0.6 U    |
| Connect           |                                |                  |                        |            |          |
|                   | Frequency Jitter:              | OFF              | Vally Turn-on          | (ZCD):     | OFF      |
|                   | Eroquancy littar Amn           |                  | 7CD Pariod (k          | ich line); | <u> </u> |
|                   | riequency sitter Amp.:         |                  | LCD Feriou (I          | ignine):   | , u.     |
|                   | Jitter Modulation Frea:        | 100 Hz           | ZCD Period (I          | ow line):  | 2 11     |

#### Figure 11: PWM Design Panel

#### **Table 3: PWM Design Panel Parameters**

| Item                                  | Unit | Description                                                                     | Range      |
|---------------------------------------|------|---------------------------------------------------------------------------------|------------|
| Maximum Frequency                     | kHz  | Set different maximum switching frequencies according to different input ranges | 40 ~ 160   |
| Minimum Frequency                     | kHz  | Set different minimum switching frequencies according to different input ranges | 20 ~ 160   |
| Min. Turn-On Time                     | μs   | Minimum turn-on time of the PFC MOSFET                                          | 0 ~ 1.5    |
| Min. Turn-Off Time                    | μs   | Minimum turn-off time of the PFC MOSFET                                         | 0 ~ 1.5    |
| Frequency Jitter                      |      | Enable or disable frequency jitter function                                     | ON/OFF     |
| Frequency Jitter Amp <sup>(2)</sup>   | kHz  | Amplitude of frequency jitter                                                   | 0 ~ 100    |
| Jitter Modulation Freq <sup>(2)</sup> | Hz   | Modulation frequency of frequency jitter                                        | 100 ~ 4000 |
| Valley Turn-On (ZCD)                  |      | Valley turn-on or turn-off in DCM                                               | ON/OFF     |
| ZCD Period (high line) <sup>(3)</sup> | μs   | Average resonant period of MOSFET $V_{\text{DS}}$ at high line in DCM           | 0~6        |
| ZCD Period (low line) <sup>(3)</sup>  | μs   | Average resonant period of MOSFET $V_{\text{DS}}$ at low line in DCM            | 0~6        |

#### NOTES:

3) To achieve zero-voltage switching (ZVS) in discontinuous conduction mode (DCM), ZCD Period must be measured manually before it can be filled in.

<sup>2)</sup> Frequency Jitter Amp and Jitter Modulation Freq can only be changed online when Frequency Jitter is enabled.

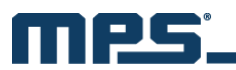

#### D. Design Panel, VOUT

This panel can configure the PFC output voltage according to different input ranges and output power to optimize efficiency.

When *Adaptive Output Voltage* is enabled, there are eight adjustable PFC output voltages. When *Adaptive Output Voltage* is disabled, the PFC output voltage only can be set according to the high-line or low-line input (see red box in Figure 12).

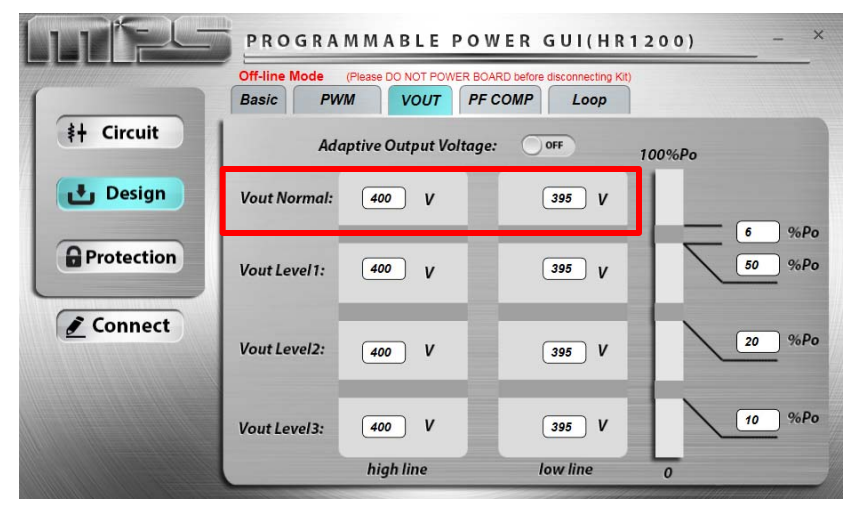

Figure 12: VOUT Design Panel

#### E. Design Panel, PF COMP

This panel configures the PF compensation parameters, which can improve the power factor (PF) of the PFC stage. Compensation can be controlled in different degrees according to different input ranges (see Figure 13). Five factors influence the compensation degree: Cin and Rcs in "Circuit" panel, *Input Voltage, Input Frequency*, and *Cap Compensation*.

For example, the compensation amplitude of input current reference in VIN-R1 can be calculated with Equation (2):

$$I_{REF\_COMP1} = \frac{\pi^{3}}{4} \times \sqrt{2} \times PF\_Vin1 \times \frac{PF\_Cap1}{100} \times \frac{Cin}{1000000} \times PF\_fin1 \times Rcs \times \frac{2^{ADC \ bit \ number}}{V_{ADC\_ref}}$$
(2)

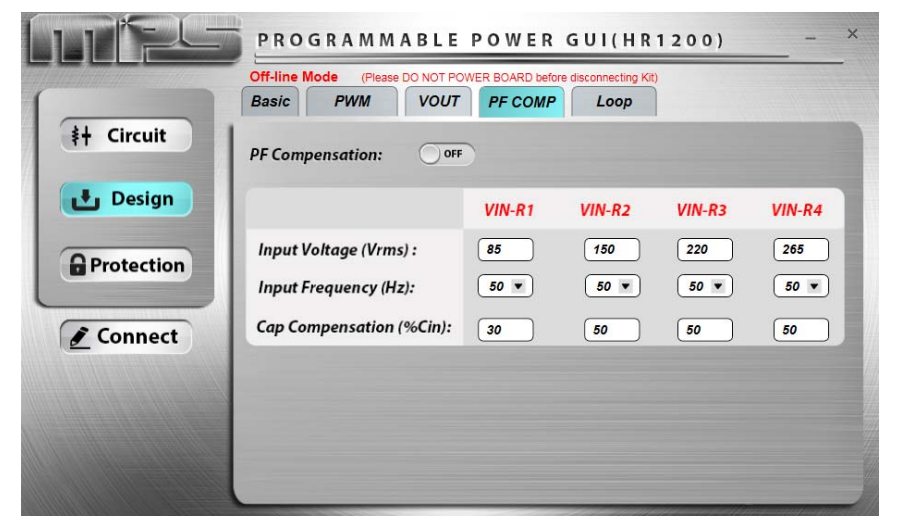

#### Figure 13: PF COMP Design Panel

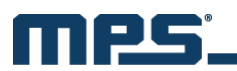

#### F. Design Panel, Loop

This panel can determine the load point to enter burst mode by configuring *Burst Mode Load*. Additionally, Kp and Ki of the closed-loop control can be set. Figure 14 shows the voltage closed-loop control block diagram.

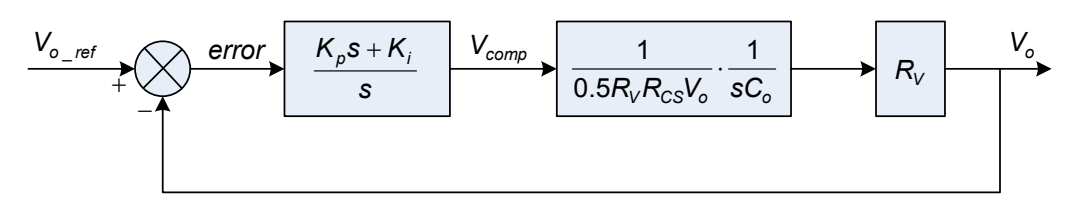

#### Figure 14: Voltage Closed-Loop Control

If Setup Mode is set as "Auto", Kp and Ki are kept as defaults.

If *Setup Mode* is set as "Manual", Kp and Ki can be changed. The related bode plots are shown to help check gain and phase margin of the loop (see Figure 15).

During load dynamics, if the PFC output voltage decreases from Vset to Vset minus *FastLoop Voltage*, the internal Ki and Kp increase *FastLoop Gain* times. In this way, the PFC has a very fast loop gain, allowing it to reach the target value faster.

|                    | Off-line Mode         (Please DO NOT POWER BOARD before disconnecting Kit)           Basic         PWM         VOUT         PF COMP         Loop                                                                                                    |
|--------------------|----------------------------------------------------------------------------------------------------|
| <b>≱</b> ∔ Circuit | Burst Mode Load high line: 3 %Po low line: 3 %Po                                                                                                    |
| Design             | Setup Mode:         Auto         FastLoop Voltage:         30         V           Ki:         3600         3600         60         60         4           FastLoop Gain:         4         4         4         4         4                                                                                                    |
| Connect            | Bode Plot $150$ $100$ $100$ |

Figure 15: Loop Design Panel

#### **G. Protection Panel**

This panel configures the AC brown-in/brown-out voltage and several protection parameters including OVP, OCP, OC limit, etc (see Figure 16).

To precisely compensate the AC brown-out voltage, Trim1, Trim2 and Trim3 are introduced.

Please refer to Appendix B for the corresponding register address.

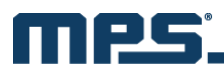

|                                                                                                    | PROGRAMMABLE POWER GUI(HR1200) -                                   | × |  |  |
|----------------------------------------------------------------------------------------------------|--------------------------------------------------------------------|---|--|--|
|                                                                                                    | Off-line Mode (Please DO NOT POWER BOARD before disconnecting Kit) |   |  |  |
| #+ Circuit                                                                                                    | OVP Limit (Vo) high line: 430 V low line: 430 V                    |   |  |  |
|                                                                                                    | OCP OCP Retry Delay: 10 ms Response Mode: Disable                  |   |  |  |
| 🛃 Design                                                                                                    | OC Limit 10 A                                                      |   |  |  |
| AC Brown-in/Brown-out:<br>AC Brown-in Voltage: 82 Vrms AC Brown-in Time: 10 • ms<br>AC Brown-out Voltage: 75 Vrms AC Brown-out Time: 60 • ms |                                                                    |   |  |  |
| e connect                                                                                                    | AC Brown-out Level : Trim1: 0 V Trim2: 0 V Trim3: 0 V              |   |  |  |
|                                                                                                    | Input Current: 0 10 % max(100%)                                    |   |  |  |

**Figure 16: Protection Panel** 

**Step 6:** Go to "Connect" panel to program the IC after all of the parameters have been configured (see Figure 17).

|            | Off-line Mode | (Please DO NOT POWER BOARD befo | ore disconnecting Kit) |
|------------|---------------|---------------------------------|------------------------|
| ‡† Circuit |               |                                 |                        |
| 🛃 Design   |               |                                 | Program                |
| Protection |               | Code ID                         | Export                 |
| Connect    |               | Read                            |                        |
|            |               |                                 | Import                 |
|            |               |                                 |                        |

Figure 17: Connect Panel

Press "Program" to program all panel parameters to the EEPROM of the HR1200. When programming is finished, the EEPROM data are read out and compared with the original written values to perform a self-check. If something is wrong, a corresponding prompt box displays. If there are no errors, following prompt box is displayed: "Program successfully."

Press "Export" to save all the panel parameters in a Microsoft Excel spreadsheet.

Press "Import" to load data from a external Excel spreadsheet into the GUI panels. Ensure that the external Excel spreadsheet has the same form as the one exported from the GUI.

**Step 7:** Close the GUI. As the panel parameters restore default values every time restarting the GUI, it is better to save the current panel parameters before exiting.

Step 8: Reset Kit and EVB<sup>(1)</sup>.

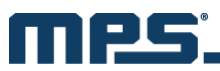

#### 7. STEP-BY-STEP GUIDE FOR ONLINE PROGRAMMING AND MONITORING

To operate the HR1200 GUI in online mode, follow the steps below.

Step 1: Connect the Kit to the computer USB port.

Step 2: Connect the Kit to the EVB after the Kit is recognized (see Figure 6).

#### Step 3: Supply AC input to power up the EVB.

Step 4: Load the GUI folder and open the GUI (see Figure 7 and Figure 8).

Step 5: Press "SCAN". The Kit performs the following actions automatically.

#### A. Connection Check

- If there is something wrong with the connection between the Kit and USB port, the prompt box displays: "Please connect I2C Kit to USB port correctly."
- If there is something wrong with the connection between the Kit and EVB, the prompt box displays: "Please check whether Kit connects to EVB correctly."
- If the Kit connects successfully with both the USB port and EVB, the Kit proceeds to Mode Recognition.
- **B. Mode Recognition:** In this case, VCC is **above 8V**, and the IC enters online mode (see Figure 18). Only the fixed VCC value is sent to the EVB.

# Warning:

- USE A USB ISOLATOR between the Kit and USB port as suggested in Section 4.
- KEEP THE AC INPUT IN CONNECTION in online mode.
- **DO NOT PLUG OR UNPLUG ANY DEVICE** in online mode to prevent damaging the EVB.
- **RESET THE KIT and EVB** every time before restarting the GUI. Detach Kit from the USB port and make sure VCC of both the Kit and EVB is fully discharged. In online mode, the bus bulk capacitor should be discharged below 10V to prevent false triggering before making connection again.

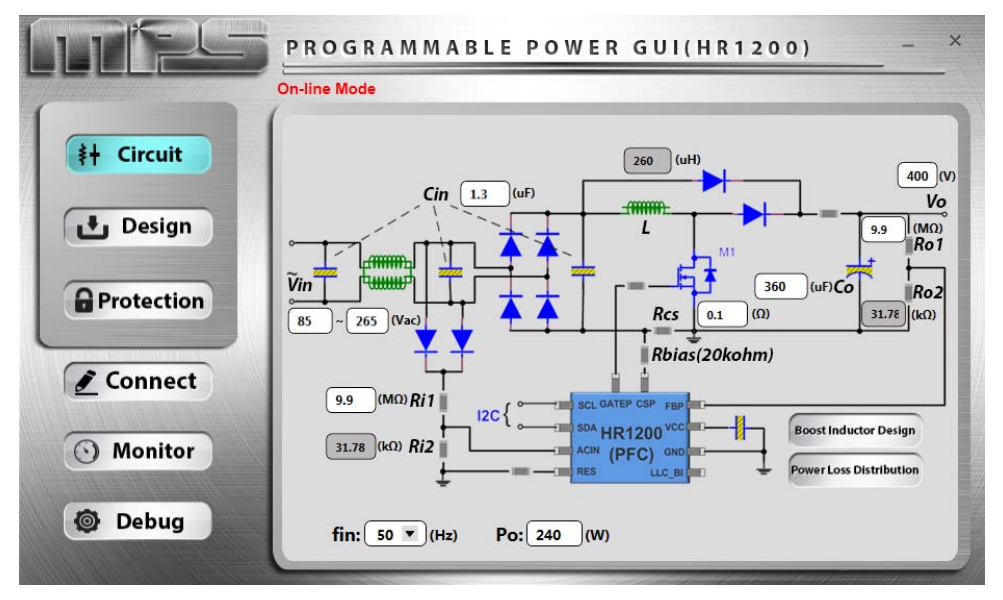

Figure 18: Main Interface in Online Mode

**Step 6:** Configure the parameters of the digital PFC part of the HR1200 through the GUI. In addition to the panels introduced in Section 6, there is a special panel in online mode.

15

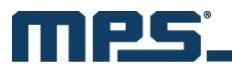

#### H. Monitor Panel

This panel provides the function of monitoring the status of the HR1200. The input/output of the PFC stage can be checked to determine the fault state (see Figure 19).

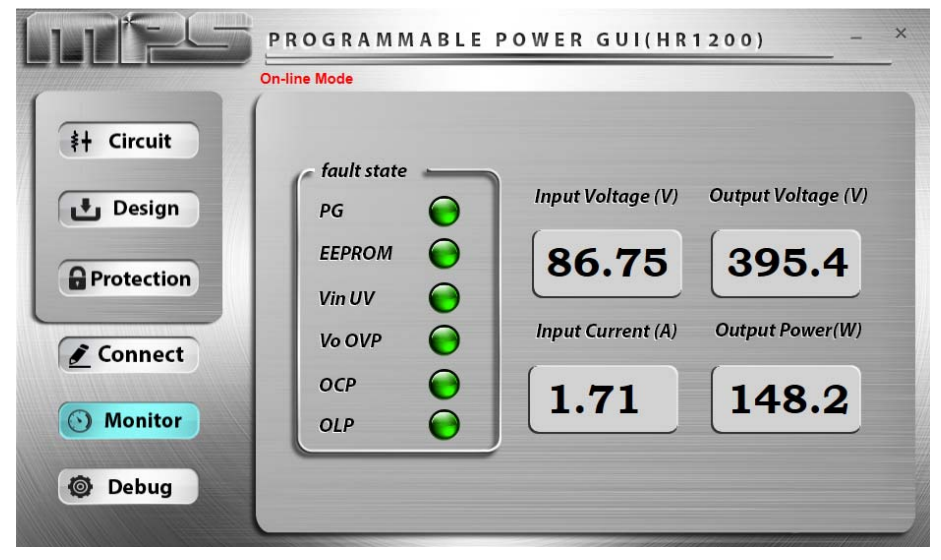

Figure 19: Monitor Panel

**Step 7:** If the parameters in "Circuit", "Design", or "Protection" panels have been changed and need to be programmed to the chip, use "Connect" panel, which is still effective in online mode.

Online mode also has a special "Debug" button. This controls the turning-on and turning-off of the realtime programming function (see Figure 20).

#### Real-Time Programming

When pressed, the "Debug" button becomes orange. Then the real-time programming function is turned on. Any single change in any panel can be programmed to the chip in real time by pressing ENTER immediately. Under this condition, the "Import" function is disabled.

Press "Debug" again to turn off real-time programming function. Then the button restores gray.

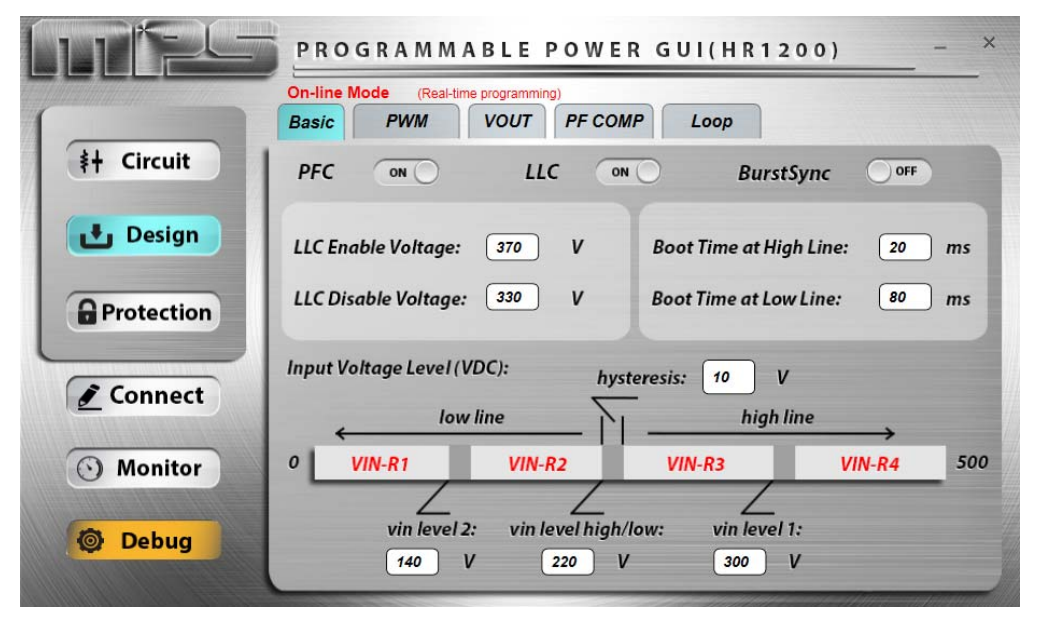

#### Figure 20: Debug Button

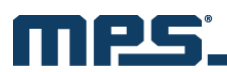

# Warning:

- REAL-TIME PROGRAMMING IS A RISKY PROGRAMMING MODE. If you make a change in a data box and press ENTER, then **all** panel parameters, not only the one changed, will be programmed to the chip. PLEASE CONFIRM PANEL PARAMETERS before pressing ENTER.
- DO NOT FORGET TO PRESS ENTER during real-time programming. Otherwise, the data change in GUI will not be updated to the chip

**Step 7:** Close the GUI. Since the panel parameters restore the default values whenever the GUI restarts, it is better to save current panel parameters before exiting.

#### Step 8: Disconnect the AC input.

Step 9: Reset the Kit and EVB<sup>(1)</sup>.

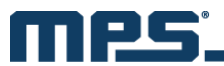

#### 8. APPENDIX A: USB DRIVER INSTALLATION

Step 1: Disconnect the SDL, SDA, and GND cable.

**Step 2:** Connect the USB board to the computer via USB cable. There should be an unrecognized device in the device manager.

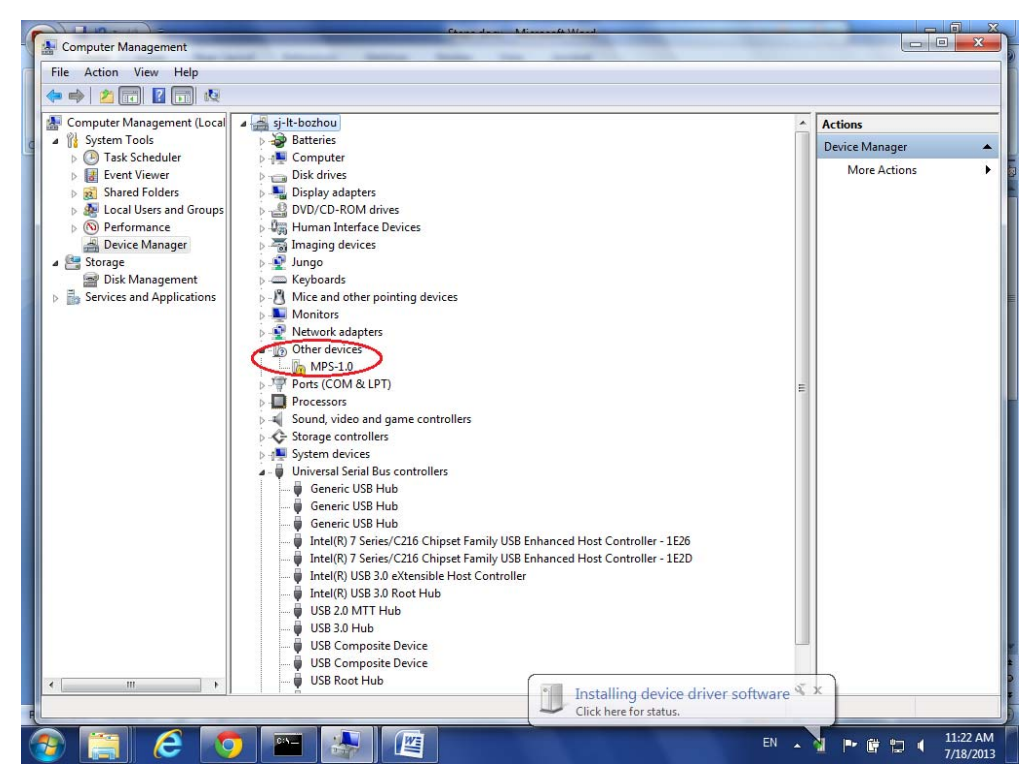

Step 3: Update the drivers.

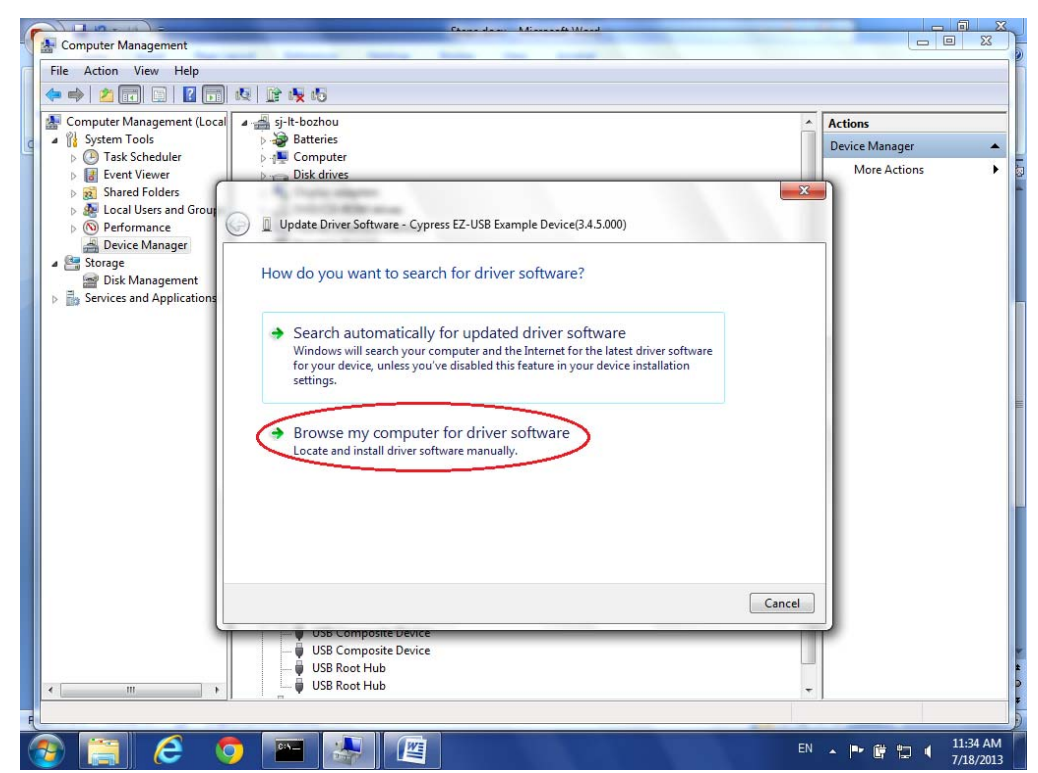

AN103 Rev. 1.0 8/4/2017 MonolithicPower.com

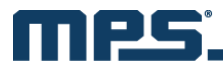

Step 4: Click on "Browse my computer for driver software".

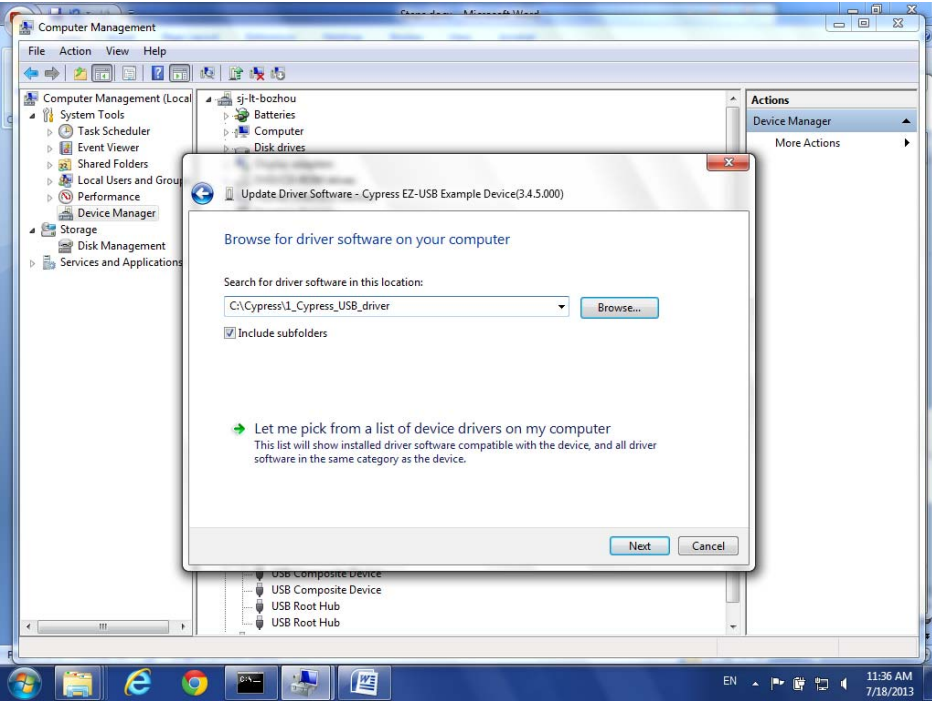

Step 5: Navigate to X:\1\_Cypress\_USB\_driver\

| ) LI 10 + 11 ) =            | Channel de av Minnersch Mand                                                                 |     | 0              |
|-----------------------------|----------------------------------------------------------------------------------------------|-----|----------------|
| Computer Management         | and because have been successive and                                                         |     |                |
| ile Action View Help        |                                                                                              |     |                |
| • 🔿 🖄 🖬 🖬 🖬 🖬 •             | 履 🔐 🥀 65                                                                                     |     |                |
| Computer Management (Local  | 🖌 🚢 si-lt-bozhou 🦨                                                                           | - 1 | Actions        |
| System Tools                | > 😺 Batteries                                                                                | 1 i | Device Manager |
| D Task Scheduler            | ⊳ 📲 Computer                                                                                 | Ľ   | Mars Astisas   |
| Event Viewer                | Disk drives                                                                                  | ,   | More Actions   |
| Shared Folders              |                                                                                              |     |                |
| N Performance               | Update Driver Software - Cypress EZ-USB Example Device(3.4.5.000)                            |     |                |
| 🚔 Device Manager            |                                                                                              | -   |                |
| Storage                     | Select the device driver you want to install for this hardware                               |     |                |
| Disk Management             | Select the device driver you want to instantion this hardware.                               |     |                |
| B Services and Applications | Select the manufacturer and model of your hardware device and then click Next. If you have a |     |                |
|                             | disk that contains the driver you want to install, click Have Disk.                          |     |                |
|                             |                                                                                              |     |                |
|                             |                                                                                              |     |                |
|                             | Show compatible hardware                                                                     |     |                |
|                             | Manufacturer A Model                                                                         |     |                |
|                             | (Generic USB Hub)                                                                            |     |                |
|                             | (Standard USB Host Controller)                                                               |     |                |
|                             | Addonics Technologies                                                                        |     |                |
|                             | (duanced Micro Devicer (0M0))<br>↓ Ⅲ ↓                                                       |     |                |
|                             | Have Dick                                                                                    |     |                |
|                             | Tall me why driver signing is important                                                      |     |                |
|                             | Ter me wity driver signing is important                                                      |     |                |
|                             |                                                                                              | -   |                |
|                             | Next Cancel                                                                                  |     |                |
| <u> </u>                    |                                                                                              |     | <b>)</b>       |
|                             | 🟺 USB Composite Device                                                                       | П   |                |
|                             |                                                                                              |     |                |
| III +                       |                                                                                              | -   |                |
|                             |                                                                                              |     |                |
|                             |                                                                                              | a I | 11:            |
|                             |                                                                                              |     | 7/1            |

This folder includes all the digitally signed CyUSB driver .inf, .cat, and .sys files. Only the digitally signed USB driver could work with a 64-bit operation system.

You may also find this resource from Cypress Website signed CyUSB.sys driver: <u>http://www.cypress.com/?id=4&rID=53338</u>

For *WINXP and WIN7 32-bit OS*, the system searches for the driver file automatically. Follow the instructions and click "Next".

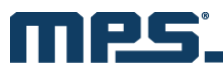

- *WINXP*: the driver is under X:\1\_Cypress\_USB\_driver\cyusbfx1\_fx2lp\wxp\
- *WIN7 32-bit*: the driver is under X:\1\_Cypress\_USB\_driver\cyusbfx1\_fx2lp\wlh-win7\x86

For *WIN7 64-bit OS*, the USB driver can only be installed manually. Select "Let me pick from a list of device drivers on my computer".

Step 6: Click on "Have Disk" and select "Browse".

| E Computer Management<br>File Action View Help | Annual Annual Annual                     |                                                                                                    | _                 |                |         |
|------------------------------------------------|------------------------------------------|----------------------------------------------------------------------------------------------------|-------------------|----------------|---------|
| 🗢 🤿 🖄 📰 📰 📓 🕵                                  | 🖻 🐺 🚯                                    |                                                                                                    |                   |                |         |
| Scomputer Management (Local                    | sj-lt-bozhou                             |                                                                                                    |                   | Actions        |         |
| System Tools     Task Scheduler                | Batteries                                |                                                                                                    |                   | Device Manager |         |
| Event Viewer                                   | Disk drives                              |                                                                                                    |                   | More Actions   |         |
| > 👸 Shared Folders                             | S                                        |                                                                                                    |                   | 23             |         |
| b 👰 Local Users and Group                      |                                          |                                                                                                    |                   |                |         |
| Performance                                    | Update Driver Software - Cypress EZ-USB  | Example Device(3.4.5.000)                                                                                                    |                   |                |         |
| Device Manager                                 | (                                        | 5                                                                                                    | 2                 |                |         |
| Disk Management                                | S Install From Disk                      |                                                                                                    | <u> </u>          |                |         |
| Services and Applications                      | Every Locate File                        | and a state of the state of the |                   | ×              |         |
|                                                | <ul> <li>Look in: ]] x64</li> </ul>      | - 🌀 🎓 📴                                                                                                    |                   |                |         |
|                                                | Name                                     | Date modified                                                                                                    | Type              | Size           |         |
|                                                | cyusbfx1_fx2lp.inf                       | 5/23/2012 2:21 AM                                                                                                    | Setup Information |                |         |
|                                                | A A A A A A A A A A A A A A A A A A A    |                                                                                                    |                   |                |         |
|                                                | •                                        | m                                                                                                    |                   | P I            |         |
| <u> </u>                                       | File name: caushfy1 fy2to inf            |                                                                                                    | - Oper            |                |         |
|                                                | Cytable ()                               |                                                                                                    |                   |                |         |
|                                                | Files of type: Setup Information (*.inf) |                                                                                                    | - Cance           | el             |         |
| < m + ]                                        |                                          |                                                                                                    |                   |                |         |
|                                                |                                          |                                                                                                    |                   |                |         |
|                                                |                                          |                                                                                                    |                   |                | 11:47 4 |

**Step 7:** Navigate to X:\ MPS\MPSDemo\Drivers\cyusbfx1\_fx2lp\wlh-win7\x64\cyusbfx1\_fx2lp.inf. Click on "Open" and select "OK".

|                                                                                                    | Chanadam Missingh Mand                                                                                                    |    |                | X       |
|----------------------------------------------------------------------------------------------------|----------------------------------------------------------------------------------------------------|----|----------------|---------|
| Computer Management                                                                                                    |                                                                                                    |    |                | 23      |
| File Action View Help                                                                                                    | p                                                                                                    |    |                |         |
| 🗢 🔿 🖄 🖬 🖬 👔                                                                                                    |                                                                                                    |    |                |         |
| Computer Management                                                                                                    | (Local 🛛 🚄 sj-lt-bozhou                                                                                                    | *  | Actions        |         |
| 🖉 🎍 💏 System Tools                                                                                                    | Batteries                                                                                                    | 11 | Device Manager | •       |
| I ask Scheduler     Frent Viewer                                                                                                    | ⊳ n Computer                                                                                                    |    | More Actions   | •       |
| > 😥 Shared Folder                                                                                                    |                                                                                                    |    |                |         |
| <ul> <li>In the second second sec</li></ul> | Update Driver Software - Cypress EZ-USB Example Device(3.4.5.000)                                                                                                | l  |                |         |
| Device Manag                                                                                                    | Colort the device driver way want to install for this bandware                                                                                                   |    |                |         |
| Disk Manager                                                                                                    | Select the device driver you want to install for this hardware.                                                                                                  |    |                |         |
| B Services and Appl                                                                                                    | Select the manufacturer and model of your hardware device and then click Next. If you have a disk that contains the driver you want to install, click Have Disk. |    |                |         |
|                                                                                                    |                                                                                                    | l  |                |         |
|                                                                                                    | Show compatible hardware                                                                                                    |    |                |         |
|                                                                                                    | Model                                                                                                    | =  |                |         |
|                                                                                                    | Cypress EZ-USB Example Device(3.4.5.000)                                                                                                    |    |                |         |
|                                                                                                    |                                                                                                    |    |                |         |
|                                                                                                    |                                                                                                    |    |                |         |
|                                                                                                    | This driver is digitally signed.                                                                                                    |    |                |         |
|                                                                                                    | Tell me why driver signing is important                                                                                                    |    |                |         |
|                                                                                                    |                                                                                                    |    |                |         |
|                                                                                                    | Next Cancel                                                                                                    |    |                |         |
|                                                                                                    | USB Composite Device                                                                                                    |    |                |         |
|                                                                                                    | USB Composite Device                                                                                                    |    |                |         |
|                                                                                                    | USB Root Hub                                                                                                    |    |                |         |
|                                                                                                    |                                                                                                    |    | 1              |         |
|                                                                                                    |                                                                                                    | -  |                |         |
| 🌝 📄 🥲                                                                                                    |                                                                                                    |    | · P 🖗 🖬 🌖 👖    | 1:48 AM |

Step 8: Choose "Cypress EZ-USB Example Device" and select "Next". The USB driver will be installed.

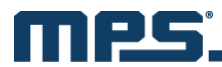

## 9. APPENDIX B: REGISTER ADDRESS

| Panel Parameters          | Corresponding Register Address                                     |  |  |  |
|---------------------------|--------------------------------------------------------------------|--|--|--|
| Circuit Panel             |                                                                    |  |  |  |
| Vin_min                   | 1D, 3D, 3F, 41, 54                                                 |  |  |  |
| Cin                       | 4B, 4C, 4D, 4E                                                     |  |  |  |
| Ро                        | 06, 08, 0A, 0C, 2D, 2F, 3D, 3F, 41, 51, 53, 54                     |  |  |  |
| Rcs                       | 06, 08, 0A, 0C, 2D, 2F, 3D, 3F, 41, 44, 4B, 4C, 4D, 4E, 51, 53, 54 |  |  |  |
| Design F                  | Panel, Basic                                                       |  |  |  |
| PFC                       | 56 Bit:5                                                           |  |  |  |
| LLC                       | 56 Bit:4                                                           |  |  |  |
| Burst Sync                | 56 Bit:7                                                           |  |  |  |
| LLC Enable Voltage        | 16                                                                 |  |  |  |
| LLC Disable Voltage       | 18                                                                 |  |  |  |
| hysteresis                | 6E, 6F                                                             |  |  |  |
| vin level 2               | 50                                                                 |  |  |  |
| vin level high/low        | 05, 1C                                                             |  |  |  |
| vin level 1               | 4F                                                                 |  |  |  |
| Boot Time at High Line    | 1C                                                                 |  |  |  |
| Boot Time at Low Line     | 1D                                                                 |  |  |  |
| Design I                  | Panel, PWM                                                         |  |  |  |
| VIN_R1 Maximum Frequency  | 1E, 22, 28, 29, 31, 33                                             |  |  |  |
| VIN_R2 Maximum Frequency  | 1F, 22                                                             |  |  |  |
| VIN_R3 Maximum Frequency  | 20, 22                                                             |  |  |  |
| VIN_R4 Maximum Frequency  | 21, 22                                                             |  |  |  |
| VIN_R1 Minimum Frequency  | 23, 27                                                             |  |  |  |
| VIN_R2 Minimum Frequency  | 24, 27                                                             |  |  |  |
| VIN_R3 Minimum Frequency  | 25, 27                                                             |  |  |  |
| VIN_R4 Minimum Frequency  | 26, 27                                                             |  |  |  |
| Min. Turn-on Time         | 2B                                                                 |  |  |  |
| Min. Turn-off Time        | 2C                                                                 |  |  |  |
| Frequency Jitter          | 1E, 1F, 20, 21, 22, 29, 56 Bit:1                                   |  |  |  |
| Frequency Jitter Amp      | 1E, 1F, 20, 21, 22, 28, 29                                         |  |  |  |
| Jitter Modulation Freq    | 29                                                                 |  |  |  |
| Vally Turn-on (ZCD)       | 56 Bit:0                                                           |  |  |  |
| ZCD Period (high line)    | 1A                                                                 |  |  |  |
| ZCD Period (low line)     | 1B                                                                 |  |  |  |
| Design Panel, VOUT        |                                                                    |  |  |  |
| Adaptive Output Voltage   | 56 Bit:3                                                           |  |  |  |
| Vout Normal at High Line  | 01, 1C                                                             |  |  |  |
| Vout Level 1 at High Line | 0E, 11                                                             |  |  |  |
| Vout Level 2 at High Line | 0F, 11                                                             |  |  |  |
| Vout Level 3 at High Line | 10, 11                                                             |  |  |  |
| Vout Normal at Low Line   | 03, 1D                                                             |  |  |  |

MonolithicPower.com

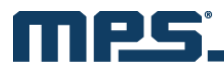

| Vout Level 1 at Low Line     | 12, 15       |  |
|------------------------------|--------------|--|
| Vout Level 2 at Low Line     | 13, 15       |  |
| Vout Level 3 at Low Line     | 14, 15       |  |
| Load Hysteresis              | 0C           |  |
| Load Level 1                 | 06           |  |
| Load Level 2                 | 08           |  |
| Load Level 3                 | 0A           |  |
| Design Pa                    | nel, PF COMP |  |
| PF Compensation              | 56 Bit:2     |  |
| VIN_R1 Input Voltage         |              |  |
| VIN_R1 Input Frequency       | 4B           |  |
| VIN_R1 Cap Compensation      |              |  |
| VIN_R2 Input Voltage         |              |  |
| VIN_R2 Input Frequency       | 4C           |  |
| VIN_R2 Cap Compensation      |              |  |
| VIN_R3 Input Voltage         |              |  |
| VIN_R3 Input Frequency       | 4D           |  |
| VIN_R3 Cap Compensation      |              |  |
| VIN_R4 Input Voltage         |              |  |
| VIN_R4 Input Frequency       | 4E           |  |
| VIN_R4 Cap Compensation      |              |  |
| Design I                     | Panel, Loop  |  |
| Burst Mode Load at High Line | 2D           |  |
| Burst Mode Load at Low Line  | 2F           |  |
| FastLoop Voltage             | 37           |  |
| Кі                           | 31, 33       |  |
| Кр                           | 32, 35       |  |
| FastLoop Gain                | 33, 35       |  |
| Protec                       | tion Panel   |  |
| OVP Limit at High Line       | 48           |  |
| OVP Limit at Low Line        | 49           |  |
| OCP Retry Delay              | 46           |  |
| OCP Response Mode            | 45           |  |
| OC Limit                     | 44           |  |
| AC Brown-in Voltage          | 38           |  |
| AC Brown-out Voltage         | 3A           |  |
| AC Brown-in Time             | 3C Bit:7~4   |  |
| AC Brown-out Time            | 3C Bit:3~0   |  |
| Trim 1                       | 42           |  |
| Trim 2                       | 43           |  |
| Trim 3                       | 3A           |  |
| Input Current Hysteresis     | 41           |  |
| Input Current Level 2        | 3F           |  |
| Input Current Level 1        | 3D           |  |

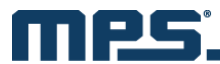

#### **10. APPENDIX C: COMMON FAULTS AND TROUBLESHOOTING**

| Common Faults                                                     | Troubleshooting                                                                                                    |  |  |  |
|-------------------------------------------------------------------|----------------------------------------------------------------------------------------------------|--|--|--|
| Prompt box: "Please connect I2C Kit to USB port correctly."       | <ol> <li>Connection failed. Check and reconnect Kit with USB port.</li> <li>Kit or EVB not reset. Detach Kit from USB port and fully<br/>discharge VCC of both the Kit and EVB. Make sure the<br/>bulk capacitor is discharged below 10V. Then reconnect.</li> </ol>                                                                                                    |  |  |  |
| Prompt box: "Please check whether Kit connects to EVB correctly." | <ol> <li>Connection failed. Check and reconnect Kit with EVB.</li> <li>Kit or EVB not reset. Detach Kit from USB port and fully<br/>discharge VCC of both the Kit and EVB. Make sure the<br/>bulk capacitor is discharged below 10V. Then reconnect.</li> </ol>                                                                                                    |  |  |  |
| Prompt box: "Open memory failed."                                 | <ol> <li>Communication failed with the EEPROM of the chip.<br/>Something may be wrong with EVB or the chip.</li> <li>Kit or EVB not reset. Detach Kit from USB port and fully<br/>discharge VCC of both the Kit and EVB. Make sure the<br/>bulk capacitor is discharged below 10V. Then reconnect.</li> </ol>                                                                    |  |  |  |
| Prompt box: "Communication failed."                               | Lost communication with the EEPROM of the chip.<br>End GUI process $\rightarrow$ Reset both Kit and EVB $\rightarrow$ Reconnect<br>Kit following correct steps $\rightarrow$ Restart GUI                                                                                                    |  |  |  |
| Displayed as online mode in the GUI but without AC input.         | Kit or EVB not reset. Detach Kit from USB port and fully discharge VCC of both the Kit and EVB. Make sure the bulk capacitor is discharged below 10V.                                                                                                    |  |  |  |
| Kit not recognized by computer.                                   | <ol> <li>Kit or EVB not reset. Detach Kit from USB port and fully<br/>discharge VCC of both the Kit and EVB. Make sure the<br/>bulk capacitor is discharged below 10V. Then reconnect.</li> <li>Driver installation problems. Reinstall the driver.</li> <li>USB port damaged. Try another port.</li> <li>Restart computer.</li> <li>Kit is damaged. Try another Kit.</li> </ol> |  |  |  |
| GUI or computer crash.                                            | End GUI process → Reset both Kit and EVB → Reconnect<br>Kit following correct steps → Restart GUI                                                                                                    |  |  |  |
| Prompt box: "Import Error."                                       | <ol> <li>Nonstandard form of external Excel spreadsheet.</li> <li><i>Microsoft Excel</i> needs to be updated.</li> </ol>                                                                                                    |  |  |  |
| Prompt box: "Export Error."                                       | Microsoft Excel needs to be updated.                                                                                                    |  |  |  |

**NOTICE:** The information in this document is subject to change without notice. Users should warrant and guarantee that third party Intellectual Property rights are not infringed upon when integrating MPS products into any application. MPS will not assume any legal responsibility for any said applications.